# Nemokamos bibliografijos tvarkymo programos

# **Bibliografijos tvarkymas**

Ieškodami mokslinės literatūros, pasižymime nuorodas į galinčius praversti šaltinius, kaupiame straipsnius, knygas, išrašus iš jų, pastabas. Surinktą informaciją mėginame kataloguoti, kad galėtume greičiau ją pasiekti, jos prireikus rašant rašto darbus ar norint ja pasidalinti su kitais. Šiems darbams palengvinti jau yra sukurta dešimtys kompiuterinių programų. Populiariausios iš jų yra RefWorks, EndNote, Zotero ir Mendeley. Iš paminėtų tik Zotero ir Mendeley yra nemokamos.

|                                                           | Zotero                                                                                                    | Mendeley                                                   |  |
|-----------------------------------------------------------|----------------------------------------------------------------------------------------------------|------------------------------------------------------------|--|
| Svetainė                                                  | http://www.zotero.org/                                                                                                    | http://www.mendeley.com                                    |  |
| Licencija                                                 | GNU viešoji licencija<br>(atvirojo kodo programa)                                                                                              | Nuosavybinė licencija                                      |  |
| Kūrėjas                                                   | George Mason universitetas                                                                                                    | Elsevier                                                   |  |
| Kaina                                                     | nemokama                                                                                                    | nemokama                                                   |  |
| Paskiausia versija<br>(2014 lapkričio 3 d.)               | 4.0.23                                                                                                    | 1.12.2                                                     |  |
| Kalbų palaikymas                                          | virš 40 kalbų, tarp jų <b>lietuvių</b>                                                                                                    | tik anglų                                                  |  |
| Nemokamas talpyklos dydis<br>asmeniniams failams          | 300 MB, bet galite pasirinkti failus<br>laikyti WebDAV serveryje, žr. skyrelį<br>Nemokami WebDAV serveriai, tinkami<br>naudoti su Zotero       | 2 GB                                                       |  |
| Nemokamas talpyklos dydis<br>grupės failams               | <b>iki 300 MB</b><br>(kvota bendra su grupės failų<br>savininko asmeniniais<br>duomenimis Zotero serveryje)                                    | 100 MB                                                     |  |
| Galimų sukurti grupių kiekis                              | neribotai                                                                                                    | 1 grupė                                                    |  |
| Žmonių skaičius, su kuriais galite<br>dalintis duomenimis | neribotai                                                                                                    | iki 3 žmonių grupėje                                       |  |
| Duomenų tvarkymas<br>programos svetainėje                 | ~                                                                                                    | ×                                                          |  |
| Operacinių sistemų palaikymas                             | 💦 👌 🝏<br>Windows, Linux, MAC OS X                                                                                                    | Nindows, Linux, MAC OS X, iOS                              |  |
| Tekstų rengyklių palaikymas                               | MS Word,<br>OpenOffice/LibreOffice                                                                                                    | MS Word,<br>OpenOffice/LibreOffice                         |  |
| Naršyklių palaikymas                                      | <b>Firefox</b> (ypač gera integracija;<br>vienas iš dviejų papildinio variantų<br>prilygsta atskirai įdiegtai programai),<br>Chrome,<br>Safari | <b>Internet Explorer,</b><br>Firefox,<br>Chrome,<br>Safari |  |

## "Zotero" ir "Mendeley" palyginimas

| Duomenų parsiuntimas lankantis<br>internetiniame puslapyje                                                                             | Ženkliukas adreso juostoje<br>atsiranda, jei svetainėje aptinkama<br>bibliografinė informacija. Jį<br>nuspaudus iškart į programą<br>parsiunčiami meta duomenys, PDF<br>straipsnis ir kiti susiję failai.                                                        | Į <b>naršyklės žymeles</b> reikia įtraukti<br>nuorodą "Save to Mendeley". Ją<br>nuspaudus atveriamas<br>mendeley.com puslapis, kuris<br>mėgina gauti informaciją apie prieš<br>tai aplankytą tinklapį ir iš jo<br>parsiųsti straipsnio meta duomenis,<br>patį straipsnį ir kitus susijusius<br>failus. |
|----------------------------------------------------------------------------------------------------|----------------------------------------------------------------------------------------------------|----------------------------------------------------------------------------------------------------|
| Duomenų sinchronizavimas tarp to paties naudotojo kompiuterių                                                                          | ~                                                                                                    | ~                                                                                                    |
| PDF dokumentų redagavimas                                                                                                    | Repalaiko,<br>bet iš Zotero galite PDF atverti su<br><u>FoxitReader</u> , <u>PDF-Xchange</u> , <u>Okular</u> ar<br>kita programa ir PDF redaguoti jose                                                                                                    | teksto spalvinimas,<br>pastabų įterpimas, bet<br>pasižymėjimai saugomi<br>atskirai nuo failų                                                                                                    |
| Meta duomenų ištraukimas iš PDF                                                                                                    | ×                                                                                                    | <                                                                                                    |
| DOI ištraukimas iš PDF                                                                                                    | ×                                                                                                    |                                                                                                    |
| Susijusių straipsnių pasiūlymas                                                                                                    | ×                                                                                                    | <                                                                                                    |
|                                                                                                    |                                                                                                    |                                                                                                    |
| Citavimo stiliai                                                                                                    | CSL, >7000                                                                                                    | CSL, >7000<br>(naudoja Zotero stilių saugyklą)                                                                                                    |
| Importavimas                                                                                                    | CSL, >7000<br>BibTeX, EndNote XML, MODS, RIS,<br>Refer/BibIX, Refworks, RDF,<br>žymelės ir t.t.                                                                                                    | CSL, >7000<br>(naudoja Zotero stilių saugyklą)<br>BibTeX, EndNote XML, RIS,<br>Zotero                                                                                                    |
| Importavimas<br>Kita                                                                                                    | CSL, >7000<br>BibTeX, EndNote XML, MODS, RIS,<br>Refer/BibIX, Refworks, RDF,<br>žymelės ir t.t.<br>Sukurta Zotero papildinių, pvz.,<br>ZotFile – dokumentų tvarkymui                                                                                             | CSL, >7000<br>(naudoja Zotero stilių saugyklą)<br>BibTeX, EndNote XML, RIS,<br>Zotero<br>Leidžia nuolat stebėti Zotero<br>duombazę, bet negali jos keisti                                                                                                    |
| Citavimo stiliai<br>Importavimas<br>Kita<br>Nuoroda parsisiuntimui                                                                     | CSL, >7000<br>BibTeX, EndNote XML, MODS, RIS,<br>Refer/BibIX, Refworks, RDF,<br>žymelės ir t.t.<br>Sukurta Zotero papildinių, pvz.,<br>ZotFile – dokumentų tvarkymui<br>https://www.zotero.org/download/                                                         | CSL, >7000<br>(naudoja Zotero stilių saugyklą)<br>BibTeX, EndNote XML, RIS,<br>Zotero<br>Leidžia nuolat stebėti Zotero<br>duombazę, bet negali jos keisti<br>http://www.mendeley.com/download<br>_mendeley-desktop/                                                                                    |
| Citavimo stiliai         Importavimas         Kita         Nuoroda parsisiuntimui         Trumpas pristatymas         pradedantiesiems | CSL, >7000<br>BibTeX, EndNote XML, MODS, RIS,<br>Refer/BibIX, Refworks, RDF,<br>žymelės ir t.t.<br>Sukurta Zotero papildinių, pvz.,<br>ZotFile – dokumentų tvarkymui<br>https://www.zotero.org/download/<br>https://www.zotero.org/support/quick_<br>start_guide | CSL, >7000<br>(naudoja Zotero stilių saugyklą)<br>BibTeX, EndNote XML, RIS,<br>Zotero<br>Leidžia nuolat stebėti Zotero<br>duombazę, bet negali jos keisti<br>http://www.mendeley.com/download<br>_mendeley-desktop/<br>http://resources.mendeley.com/                                                  |

#### Zotero

## Diegimas

Galima įdiegti kaip:

a) savarankišką programą "Zotero Standalone" ir po to papildinį "Firefox", "Chrome" arba "Safari" naršyklei ("Internet Explorer" nepalaikoma); papildiniai naršyklėse veiks tik tada, jei yra paleista "Zotero Standalone" programa;

b) "Zotero for Firefox" – "Firefox" papildinį, kurio veikimui nereikia atskirai paleisti "Zotero Standalone" programos; Zotero katalogą matysite naršyklėje nuspaudę Z ženkliuką.

#### Zotero failų sinchronizavimas

 Norėdami konfigūruoti sinchronizavimą, įeikite į Zotero nuostatas (pvz., per meniu, kuris atsiveria nuspaudus <sup>(1)</sup>). Nuostatų grupėje "Sinchronizavimas" įveskite savo Zotero paskyros el. pašto adresą ir slaptažodį.

Jei "Zotero" paskyros dar neturite, spauskite "Sukurti paskyrą" arba naršyklėje atverkite puslapį paskyros sukūrimui: <u>https://www.zotero.org/user/register/</u>.

2. Pasirinkite, ar sinchronizuosite prie straipsnių prisegtus failus su Zotero serveriu, ar su WebDAV serveriu. Pasirinkus WebDAV serverį, reikės nurodyti jo adresą, prisijungimo vardą ir slaptažodį (žr. "Nemokami WebDAV serveriai, tinkami naudoti su Zotero").

3. Numatytuoju atveju sinchronizavimas vyksta automatiškai, bet galite Zotero paraginti sinchronizuotis spausdami *c*.

#### Straipsnių parsiuntimas iš internetinio puslapio

Atverkite naršyklę ir mokslinių straipsnių duomenų bazėje susiraskite norimą straipsnį.
 Galima parsiųsti kelių skirtingų straipsnių duomenis vienu metu (pvz., naudojant Google Scholar).

2. Jei naršyklėje įdiegtas "Zotero" papildinys, adreso juostos gale matysite dokumento ženkliuką.
Nuspauskite jį. Informacija apie jį ir, jei įmanoma, PDF ir kiti susiję failai netrukus atsiras
vietiniame jūsų Zotero kataloge.

Jei matote aplanko ženkliuką, vadinasi galite parsisiųsti kelių skirtingų straipsnių duomenis vienu metu. Nuspaudę aplanko ženkliuką, pasirinkite, kuriuos straipsnius iš siūlomų parsiųsti.

#### Citatų ir literatūros sąrašo įterpimas į tekstų rengyklę

 Atverkite savo tekstų rengyklę "Microsoft Word" arba "LibreOffice" ar "OpenOffice". Jei Zotero įdiegėte tuo metu, kai buvo paleista tekstų rengyklė – ją užverkite ir paleiskite iš naujo.
 Prireikus galite tekstų rengyklės papildinį įdiegti iš naujo: įeikite į Zotero nuostatas ir nuostatų grupėje "Citavimas" pasirinkite "Tekstų rengyklės" kortelę.

2. Įsitikinkite, kad šiuo metu yra paleista "Zotero Standalone" programa arba "Firefox" naršyklė, kurioje įdiegtas "Zotero for Firefox" papildinys.

3. Susiraskite Zotero įrankių juostą 🚧 🐉 🗊 🗱 🎒 🌩 🖕

4. Naujos citatos įterpimui spauskite **\*\***<sup>a</sup>. Jei pirmą kartą šiame dokumente įterpiate citatą, jūsų paprašys pasirinkti citavimo stilių ir nuorodų išsaugojimo veikseną. Vėliau parinktis galėsite keisti nuspaudę krumpliaračio ženkliuką

Iškylančiame lange (1 pav.) pradėkite vesti norimo įterpti autoriaus pavardę, straipsnio ar žurnalo pavadinimą. Zotero automatiškai pasiūlys pasirinkti vieną iš rastų atitikmenų. Pasirinkus šaltinį citavimui, atsiras balionas, kurį spustelėję galėsite patikslinti šaltinio duomenis, pridėti įterpiamo užrašo priesagą ar priešdėlį, pasirinkti, ar citatoje rodyti autorių (2 pav.). Galite įvesti kelis šaltinius.

| 2 | $\odot$                                                | Greitasis citavimo formatavimas                                                                       | $\odot$ | $\otimes$ | (Žemaititė, 1997)                                                                                                    |
|---|--------------------------------------------------------|----------------------------------------------------------------------------------------------------|---------|-----------|----------------------------------------------------------------------------------------------------|
| 1 | <b>Z 👻 (Žemaitytė, 1997)</b><br>Mano biblioteka        | berntson                                                                                              |         |           | Širdies ritmo autonominis reguliavimas:<br>mechanizmai, vertinimas, klinikinė reikšmė<br>Žemaitytė (1997), KMA leidykla: Kaunas. |
|   | Heart rate variability: (<br>Berntson ir kt. (1997), / | Drigins, methods, and interpretive caveats<br>Psychophysiology, 34(6), 623-648.                       |         |           | Page 🛟 📔                                                                                                    |
|   | Cardiovascular psych<br>Berntson ir kt. (2007), I      | <b>ophysiology</b><br>Handbook of psychophysiology, Cambridge University Pr                           | ess.    |           | Priesaga:                                                                                                    |
|   | nuovargis                                              |                                                                                                    |         |           | Nerodvti autoriaus                                                                                                    |
|   | Anxiety and cardiovas<br>Berntson ir kt. (1998), J     | cular reactivity: the basal forebrain cholinergic link<br>Behavioural Brain Research, 94(2), 225-248. |         |           | Atverti "Mano biblioteka"                                                                                                    |

1 pav. Citatos įterpimas su "Zotero"

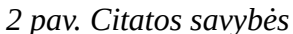

5. Jei norite pakoreguoti jau įterptą citatą, atsistokite ties ja su kursoriumi ir spauskite 🤣 .

6. Norėdami ties kursoriumi įterpti literatūros sąrašą (bibliografiją), spauskite 🚔 . Literatūros sąrašas sudaromas automatiškai pagal cituotus šaltinius. Pasikeitus cituojamiems šaltiniams, jis pasikeičia automatiškai, tačiau galite jį pataisyti paspaudę 🔝 .

Pastaba: tai, kaip atrodys literatūros sąrašas, priklausys nuo citavimo stiliaus. Jį keiskite spausdami 📸. Kai kurie stiliai į literatūros sąrašą gali įterpti šaltinių internetinius adresus (URL). Tam, kad Zotero juos rodytų ir ties popieriniais žurnalais, reikia Zotero nuostatų grupėje "Citavimas" atverti kortelę "Stiliai" ir įgalinti parinktį "Į nuorodas įtraukti popierinių straipsnių URL adresus".

7. Dokumente esančius Zotero duomenis priverstinai atnaujinsite spausdami 🔂.

8. Visiškai užbaigę dokumentą ar prieš perduodami jį žmonėms, nesinaudojantiems ta pačia
 Zotero duomenų bazę, dokumentą atsiekite nuo Zotero spausdami

Dalinimasis duomenimis grupėje

1. Zotero programoje nuspauskite 🗟 mygtuką arba įeikite į <u>https://www.zotero.org/groups/new</u>

2. Prisijunkite (angl. "log in") prie savo paskyros.

3. Suteikite grupei pavadinimą ir pasirinkite jos duomenų viešumo lygį, sukurkite grupę.

4. Spustelėję "Library Settings", galėsite pakeisti grupės duomenų skaitymo ir keitimo leidimus.

5. Spustelėję "Members Settings", galėsite pakviesti naujus narius, keisti esamų narių statusą.

6. Spustelėję "Group Settings", galėsite keisti grupės informaciją, perleisti grupės savininko teises kitam grupės nariui (angl. "Transfer Ownership").

## Naujų citavimo stilių pridėjimas

Nuostatų grupėje "Citavimas" atverkite kortelę "Stiliai".

- Norėdami diegti stilius iš Zotero duomenų bazės, spauskite "Parsisiųsti papildomų stilių…".
   Pateksite į <u>https://www.zotero.org/styles/</u>, kur rasite, pvz., *ISO-690 (numeric, Lithuanian)*.
- Norėdami įdiegti jau parsisiųstus stilius, spauskite "+" mygtuką po įdiegtų stilių sąrašu. Pastaruoju būdu galite pridėti lietuviškus stilius: <u>Vancouver (author-date, Lithuanian)</u>: https://www.dropbox.com/s/jyj1akia0cfzeb2/vancouver-author-date-lt.csl?dl=1 <u>Vancouver (author-date, Lithuanian, DOI</u>): https://www.dropbox.com/s/4kle9194isibpp3/vancouver-author-date-lt-doi.csl?dl=1 <u>ISO-690 (author-date, Lithuanian)</u>: https://www.dropbox.com/s/5c8n2sf154vpp0m/iso690-author-date-lt.csl?dl=1
   Apie stilių koregavimą ir kūrimą žr. "Citavimo stilių redagavimas".

# Kalbos keitimas

 Zotero nuostatų grupėje "Sudėtingiau" (angl. "Advanced"), pasirinkite kortelę "Bendrosios" (angl. "General") ir nuspauskite mygtuką "Atverti about:config" (angl. "Open about:config").

2. Į paieškos laukelį įrašykite locale.

3.1. Jei norite naudoti numatytąją kalbą, *intl.locale.matchOS* kintamojo reikšmę palikite *true*. Jei norite pakeisti programos sąsajos kalbą, *intl.locale.matchOS* reikšmę pakeiskite į *false*.

3.2. Po to susiraskite *general.useragent.locale* kintamąjį ir, jei norite naudoti lietuvių kalbą, šiam kintamajam suteikite *lt-LT* reiškmę; jei norite naudoti anglų kalbą – įveskite *en-US*.

3.3. Taip pat galite pasikeisti literatūros sąrašo kalbą keisdami kintamojo *extensions.zotero.export.bibliographyLocale* reikšmę.

#### Nemokami WebDAV serveriai, tinkami naudoti su Zotero

Keli nemokamą planą WebDAV paslaugoms teikiantys serveriai, veikiantys su Zotero, pateikti <u>https://www.zotero.org/support/kb/webdav\_services</u> puslapyje. Šiuo metu siūlomi serveriai:

- <u>http://www.4shared.com/</u> (15 GB);
- <u>https://www.box.com/</u> (10 GB);
- <u>https://www.idrivesync.com/</u> (5 GB);
- <u>https://www.free-hidrive.com/</u> (5 GB);
- <u>https://www.cloudme.com/</u> (3 GB).

# Mendeley

# Diegimas

1. <u>Parsisiųskite</u> ir įsidiekite "Mendeley Desktop" programą. Jei neturite paskyros, sukurkite ją paleidę programą ir paspaudę "Register" arba apsilankę <u>https://www.mendeley.com/join/</u> puslapyje.

2. Interneto naršyklėje atverkite <u>http://www.mendeley.com/import/</u> puslapį ir Save to Mendeley mygtuką nutempkite į savo žymelių įrankių juostą. Tokiu būdu sukursite žymelę naršyklėje.

# Straipsnių parsiuntimas iš internetinio puslapio

1. Atverkite naršyklę ir mokslinių straipsnių duomenų bazėje susiraskite norimą straipsnį.

2. Naršyklėje nuspauskite "Save to Mendeley" žymelę. Atsiradusiame polangyje spauskite *Save*.

Citatų ir literatūros sąrašo įterpimas į tekstų rengyklę

"Mendeley" naudoja "Zotero" sukurtą mechanizmą citatų įterpimui.

1. Atverkite savo tekstų rengyklę "Microsoft Word" arba "LibreOffice" ar "OpenOffice". Jei "Mendeley Desktop" įdiegėte tuo metu, kai buvo paleista tekstų rengyklė – ją užverkite ir paleiskite iš naujo. Jei reikia iš "Mendeley Desktop" meniu "Tools" pasirinkite "Install/Uninstall … plugin".

2. Įsitikinkite, kad šiuo metu yra paleista "Mendeley Desktop" programa.

3. Turėtumėte rasti naują įrankių juostą:

"", Insert Citation 🧀 Undo Edit Merge Citations 🛄 Insert Bibliography 🧔 Refresh Choose Citation Style Export MS Word Compatible

4. Norėdami įterpti citatą, spauskite ""Insert Citation.

Iškylančiame lange (3 pav.) pradėkite vesti norimo įterpti autoriaus pavardę, straipsnio ar žurnalo pavadinimą. Programa automatiškai pasiūlys pasirinkti vieną iš rastų atitikmenų. Spustelėję įvestą šaltinį, galėsite patikslinti šaltinio duomenis, pridėti įterpiamo užrašo priesagą ar priešdėlį, pasirinkti, ar citatoje rodyti autorių (žr. 4 pav.). Galite įvesti kelis šaltinius.

|   | Mendeley Citation Editor                                                                                                    | 7 💶 🗖             | × |
|---|----------------------------------------------------------------------------------------------------|-------------------|---|
| 1 | [žem]                                                                                                    |                   | כ |
| 1 | Širdies ritmo autonominis reguliavimas: mechanizmai, vert<br>Danguolė Marija Žemaitytė - 1997<br>Authors: Danguolė Marija Žemaitytė | inimas, klinikinė |   |
| Į |                                                                                                    |                   | 1 |
| 1 |                                                                                                    |                   |   |
| Į |                                                                                                    |                   |   |
| 1 |                                                                                                    |                   |   |
| 1 | My Library 💌 🐼 Go To Mendeley 🔗 OK                                                                                                  | 🖉 Cance           |   |

| Mendeley Citation Editor      | ?_□ ×      |
|-------------------------------|------------|
| Žemaitytė 1997;               |            |
| Page 🔻                        |            |
| Prefix                        |            |
| Suffix                        |            |
| Suppress author               |            |
| My Library 🗸 🔽 Go To Mendeley | K 🔗 Cancel |
|                               |            |

4 pav. Citatos savybės

3 pav. Citatos įterpimas su "Mendeley"

5. Norėdami ties kursoriumi įterpti literatūros sąrašą (bibliografiją), spauskite Literatūros sąrašas sudaromas automatiškai pagal cituotus šaltinius.

Pastaba: tai, kaip atrodys literatūros sąrašas, priklausys nuo citavimo stiliaus. Jį keiskite spausdami "Choose citation Style".

6. Dokumente esančius "Mendeley" duomenis priverstinai atnaujinsite spausdami 🧔 Refresh

#### Dalinimasis duomenimis grupėje

Norėdami sukurti grupę, kurioje dalinsitės duomenimis, "Mendeley Desktop" programos kairiajame polangyje spauskite "Create group" arba interneto naršyklėje atverkite <u>http://www.mendeley.com/groups</u>, prisijunkite prie savo paskyros, spauskite "Create a new group".

## Naujų citavimo stilių pridėjimas

Eikite View > Citation Style > More Styles...

- Norėdami diegti stilius iš Zotero duomenų bazės, įvedimo langelyje įveskite paieškos raktažodį. Pavyzdžiui, čia rasite, pvz., "ISO-690 (numeric, Lithuanian)".
- Norėdami įdiegti jau parsisiųstus stilius arba įdiegti stilių iš interneto, apatiniame laukelyje įrašykite pilną kelią iki CLS failo. Pastaruoju būdu galite pridėti lietuviškus stilius:
   <u>Vancouver (author-date, Lithuanian)</u>: https://www.dropbox.com/s/jyj1akia0cfzeb2/vancouver-author-date-lt.csl?dl=1
   <u>Vancouver (author-date, Lithuanian, DOI</u>): https://www.dropbox.com/s/4kle9l94isibpp3/vancouver-author-date-lt-doi.csl?dl=1
   <u>Vancouver (author-date, Lithuanian, DOI</u>): https://www.dropbox.com/s/4kle9l94isibpp3/vancouver-author-date-lt-doi.csl?dl=1

adresus Mendeley sukurtame literatūros sąraše: <u>https://www.dropbox.com/s/3rzvy5f5qapt1r9/vancouver-author-date-lt-doi-url.csl?dl=1</u>

ISO-690 (author-date, Lithuanian): https://www.dropbox.com/s/5c8n2sf154vpp0m/iso690-author-date-lt.csl?dl=1

#### Citavimo stilių redagavimas

Citavimo stilius patogu redaguoti <u>http://editor.citationstyles.org</u> svetainėje. Norėdami redaguoti savo stilių, <u>http://editor.citationstyles.org/visualEditor/</u> eikite meniu *Style > Load Style*.

#### Straipsnių paieška

Naudingų nuorodų rasite adresu http://www.mb.vu.lt/mokslui-ir-studijoms/paslaugos .

Parengė Mindaugas Baranauskas Atnaujinta 2014-11-03